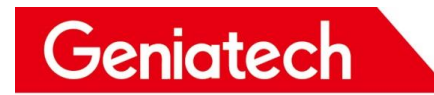

# XPI-3566 Software User Manual

V1.0

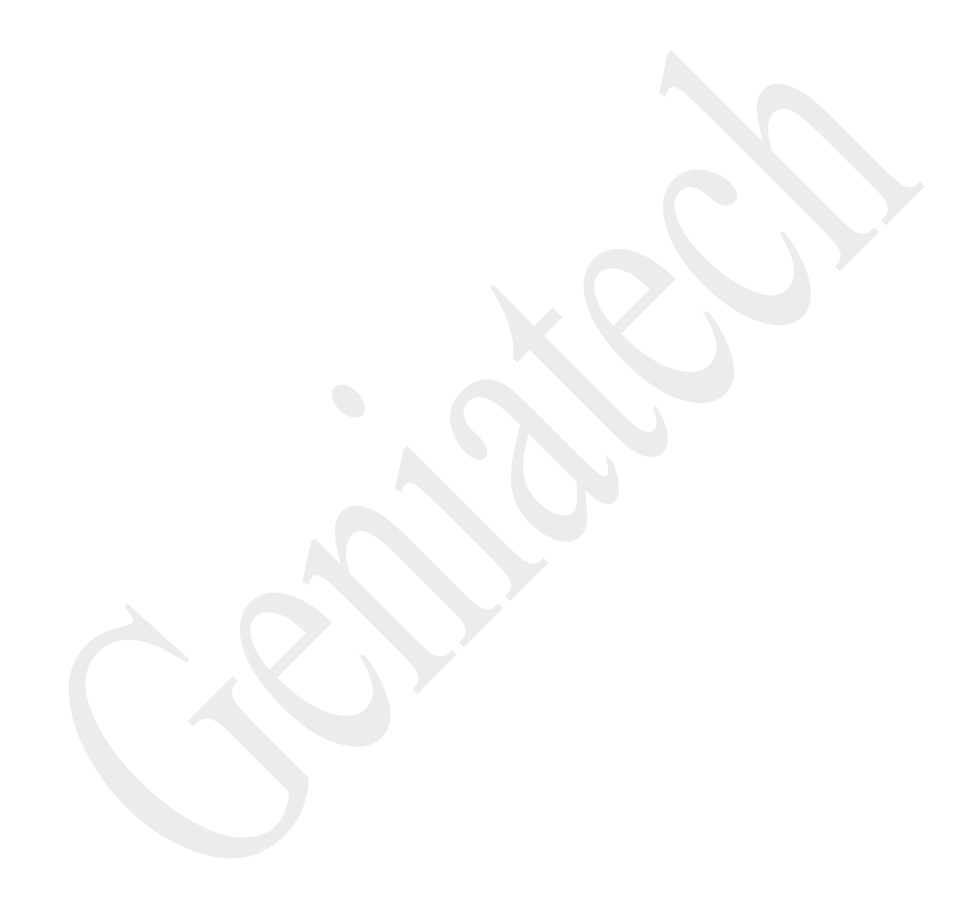

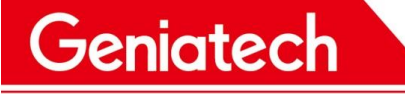

**REVISION HISTORY** 

| Time       | Version | Purpose | Author | Comment |
|------------|---------|---------|--------|---------|
| 2023/01/09 | 1.0     | Initial | Whx    |         |
|            |         |         |        |         |
|            |         |         |        |         |
|            |         |         |        |         |
|            |         |         |        |         |
|            |         |         |        |         |

#### 1. XPI3566 Debian10 OS

Support OS: Debian GNU/Linux10\n\

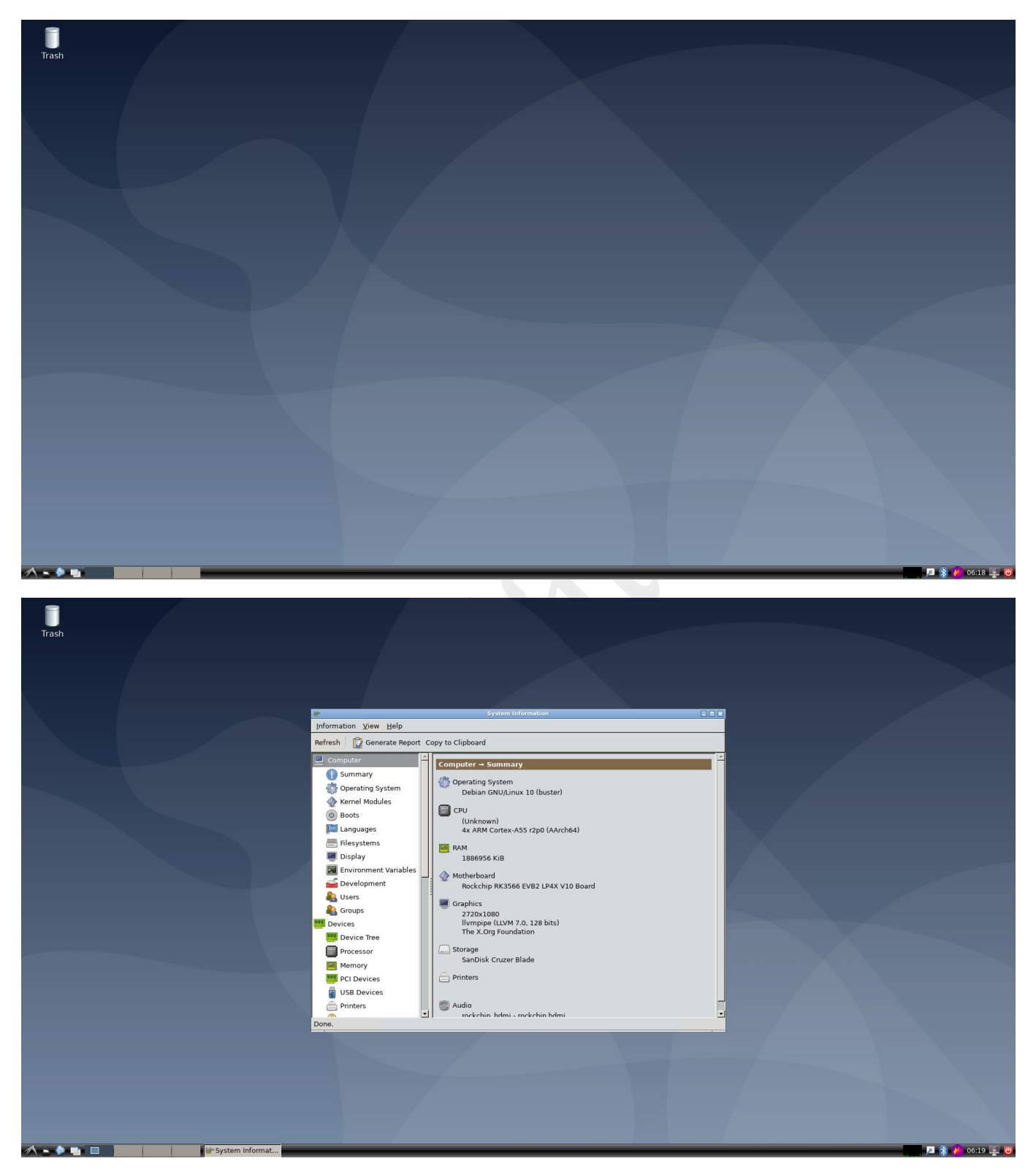

### 2. Function Description

#### 2.1 How to access the OS

#### 2.1.1 HDMI display

XPI3566 support HDMI OUT display, default resolution 1080P; It can be connected to the monitor and wait for the system startup, connecting the keyboard, open a terminal via the main menu -> "System Tools"->

"LXTerminal"/"UXTerm"/"XTerm".

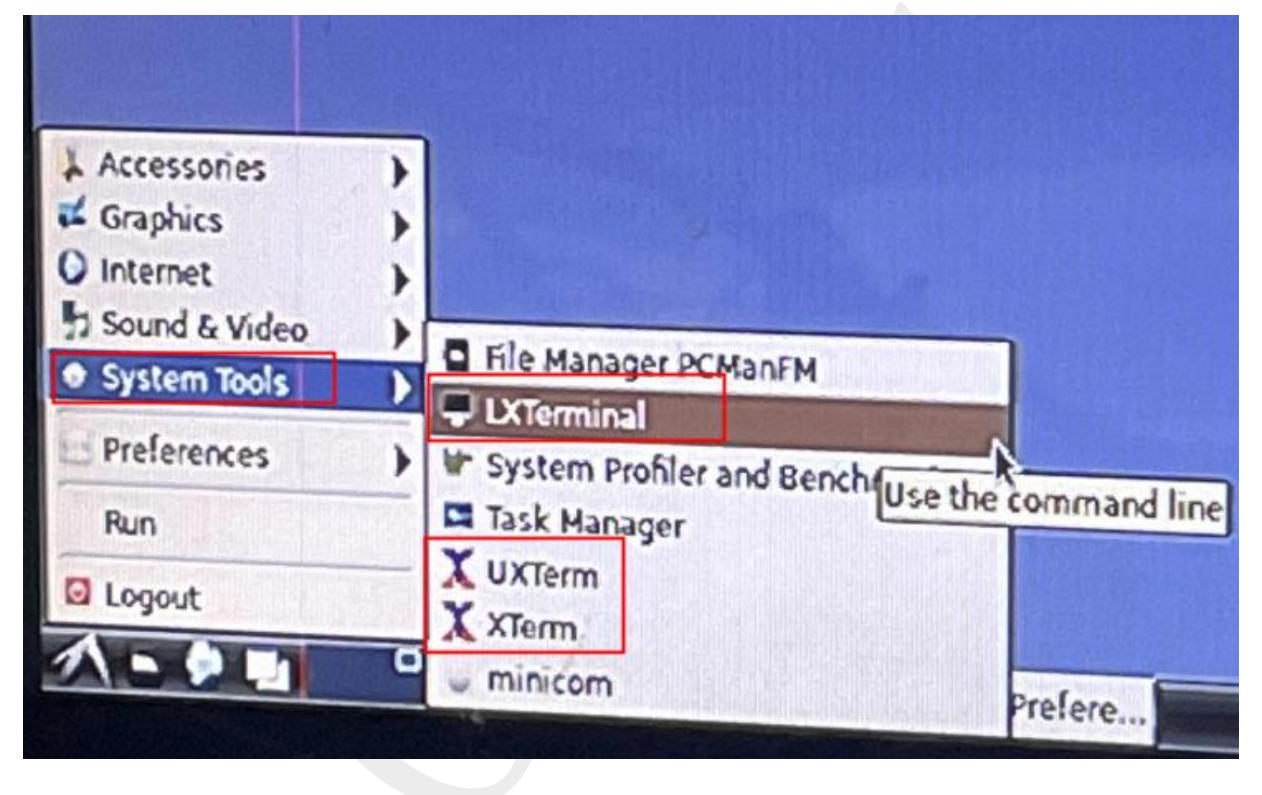

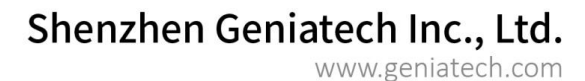

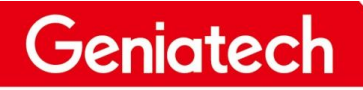

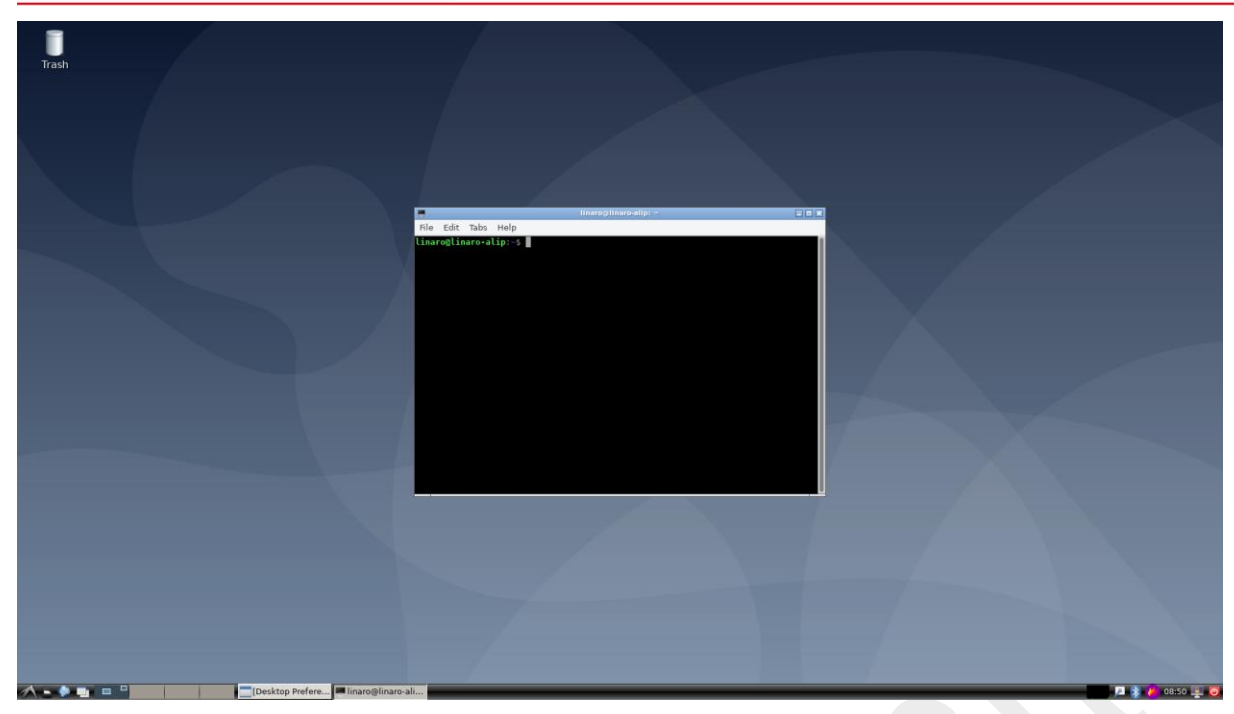

#### 2.1.2 Remote Connection

Connect the PC and XPI3566 in a local area network, get the IP address

and connect via the serial tool (SecureCRT/Tera Term) using SSH  $_{\circ}$ 

Protocol: SSH2

User name: linaro

Password: linaro

| Enter Secur                  | e Shell Password                                  | ×      |
|------------------------------|---------------------------------------------------|--------|
| linaro@192.1<br>Please enter | 168.6.102 requires a password.<br>a password now. | ОК     |
|                              |                                                   | Cancel |
| Username:                    | linaro                                            |        |
| Password:                    | •••••                                             |        |
| Save pas                     | sword                                             | Skip   |

#### Shenzhen Geniatech Inc., Ltd.

www.geniatech.com

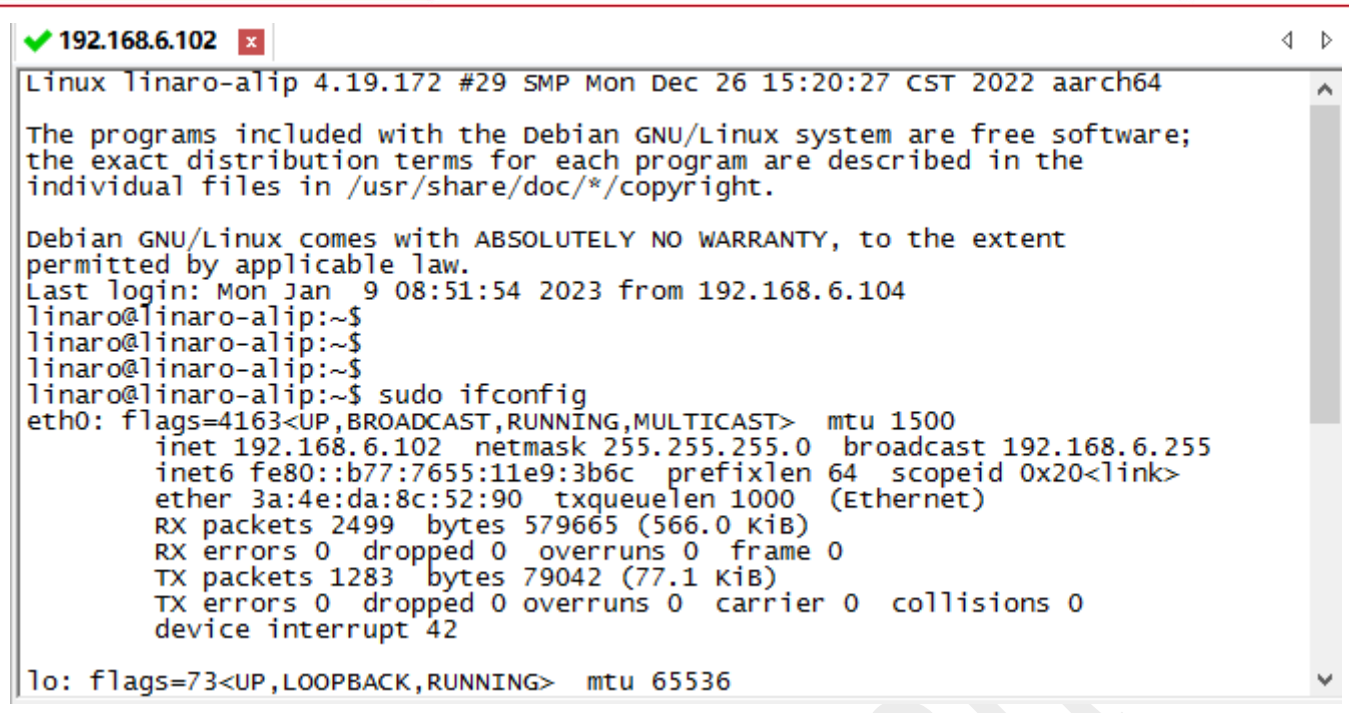

#### 2.1.3 Debug TTL access

Geniatech

Use the serial port board, connect the USB port to the computer, the

other end is connected to the UART debugging on the board, open the

serial port tool (Putty/ttermpro, etc.), set the baud rate to 1500000

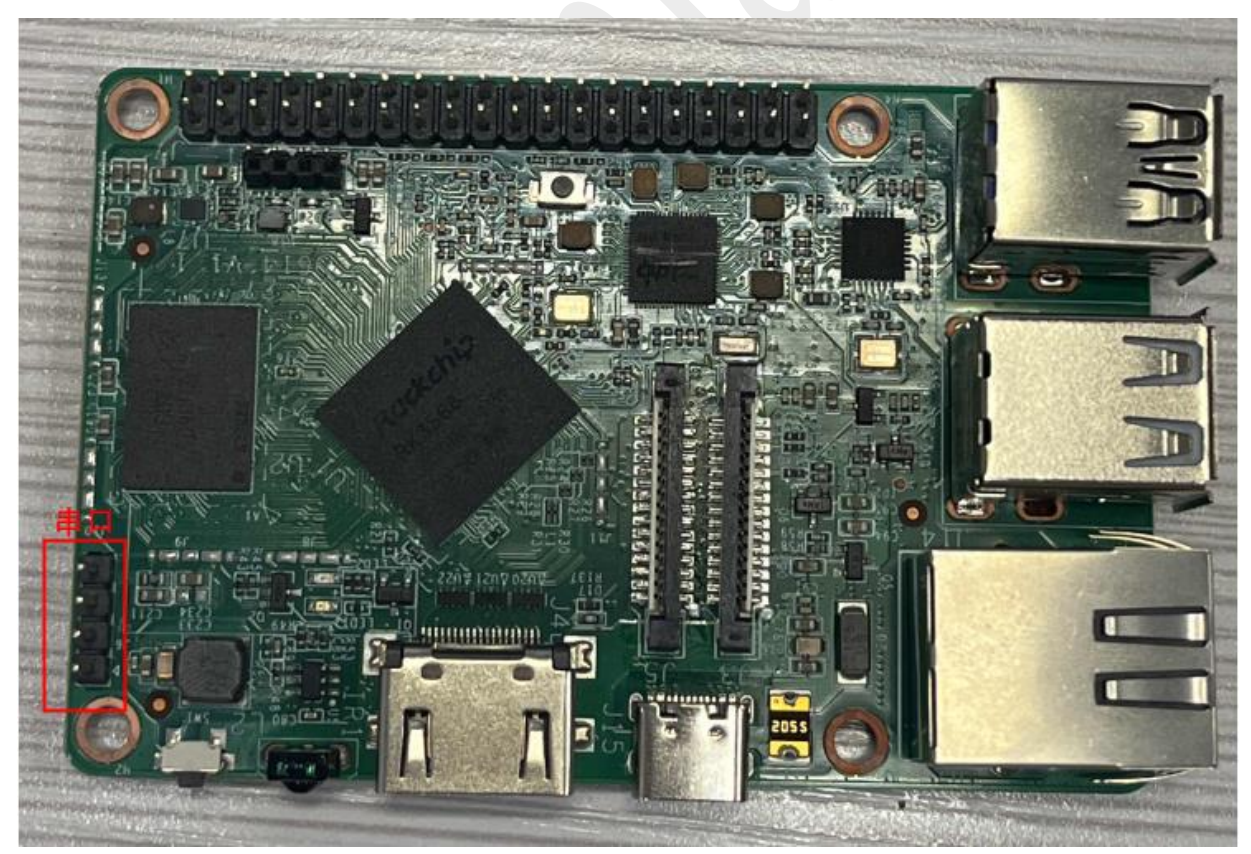

## Geniatech

| Tera Term: Serial port set              | up X                                      | ac COM3:1500000baud - Tera Term VT                                                                                                    |
|-----------------------------------------|-------------------------------------------|----------------------------------------------------------------------------------------------------|
| Port:<br>Baud rate:<br>Data:<br>Parity: | COM3 OK<br>1500000 V<br>8 bit V<br>none V | File Edit Setup Control Window Help<br>root@linaro-alip:-#<br>root@linaro-alip:-#<br>root@linaro-alip:-#<br>root@linaro-alip:-#<br>root@linaro-alip:-#<br>root@linaro-alip:-#<br>root@linaro-alip:-# |
| Stop:                                   | 1 bit v Help                              | root@linaro-alip:~#                                                                                                    |
| Flow control:                           | none v                                    |                                                                                                    |
| Transmit delay<br>0 msec/cl             | har 0 msec/line                           |                                                                                                    |
|                                         |                                           |                                                                                                    |

#### **2.2 Network Function**

#### 2.2.1 Wired Network

Execute the command to view the IP address. Interface by entering the

browser, the network function is normal.

#### Ifconfig //View IP address

```
root@linaro-alip:~# ifconfig
eth0: flags=4163<UP,BROADCAST,RUNNING,MULTICAST> mtu 1500
       inet 192.168.6.102 netmask 255.255.255.0 broadcast 192.168.6.255
       inet6 fe80::b77:7655:11e9:3b6c prefixlen 64 scopeid 0x20<link>
       ether 3a:4e:da:8c:52:90 txqueuelen 1000 (Ethernet)
       RX packets 2702 bytes 597469 (583.4 KiB)
       RX errors 0 dropped 0 overruns 0 frame 0
       TX packets 1387 bytes 86418 (84.3 KiB)
       TX errors 0 dropped 0 overruns 0 carrier 0 collisions 0
       device interrupt 42
lo: flags=73<UP,LOOPBACK,RUNNING> mtu 65536
       inet 127.0.0.1 netmask 255.0.0.0
       inet6 ::1 prefixlen 128 scopeid 0x10<host>
       loop txqueuelen 1000 (Local Loopback)
       RX packets 16 bytes 1044 (1.0 KiB)
       RX errors 0 dropped 0 overruns 0 frame 0
       TX packets 16 bytes 1044 (1.0 KiB)
       TX errors 0 dropped 0 overruns 0 carrier 0 collisions 0
wlx00504302fe01: flags=4163<UP,BROADCAST,RUNNING,MULTICAST> mtu 1500
       inet 10.42.0.1 netmask 255.255.255.0 broadcast 10.42.0.255
       inet6 fe80::3518:9273:1322:471d prefixlen 64 scopeid 0x20<link>
       ether 00:50:43:02:fe:01 txqueuelen 1000 (Ethernet)
       RX packets 0 bytes 0 (0.0 B)
       RX errors 0 dropped 0 overruns 0 frame 0
       TX packets 0 bytes 0 (0.0 B)
       TX errors 18 dropped 0 overruns 0 carrier 0 collisions 0
root@linaro-alip:~#
```

#### 2.2.2 WIFI (WiFi module is required)

## Geniatech

WiFi interface connection: click "Network status" in the upper right corner

-> click "More networks"( ) -> select search WiFi-> Enter

password/direct connection; Execute instructions, check the obtained IP

address, ping through Baidu or through the browser, verify the normal

network.

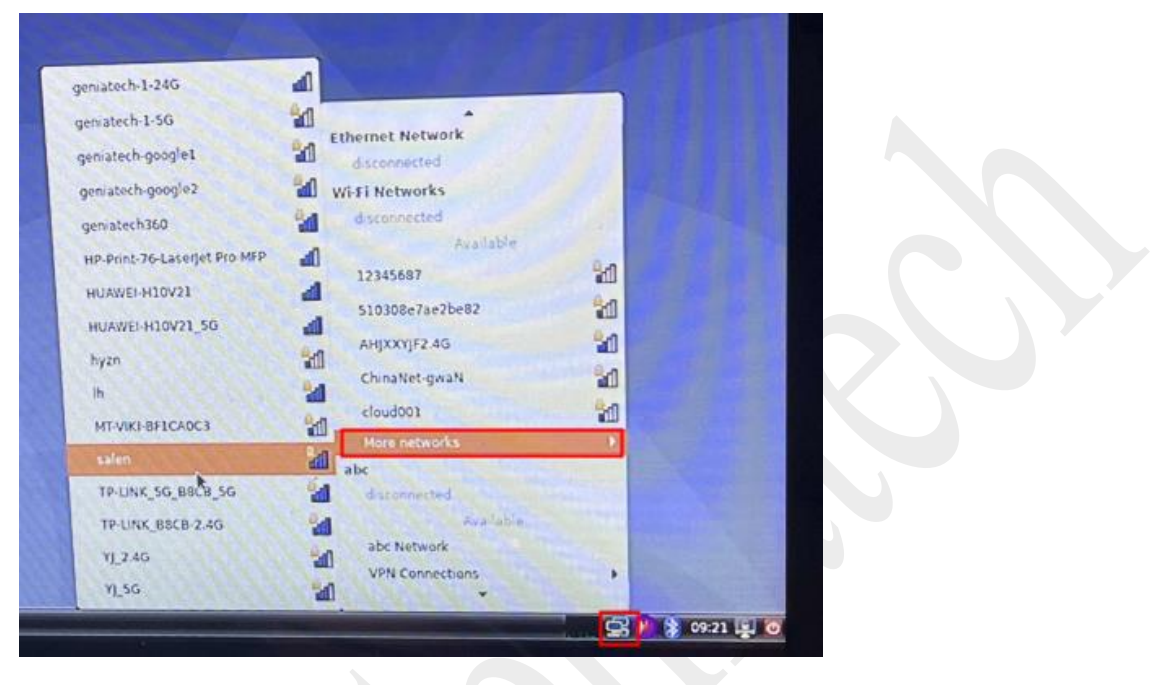

Ifconfig // View IP address

#### Geniatech coot@linaro-alip:~# ifconfig eth0: flags=4099<UP,BROADCAST,MULTICAST> mtu 1500 ether 3a:4e:da:8c:52:90 txqueuelen 1000 (Ethernet) RX packets 2850 bytes 610406 (596.0 KiB) RX errors 0 dropped 0 overruns 0 frame 0 TX packets 1456 bytes 89508 (87.4 KiB) TX errors 0 dropped 0 overruns 0 carrier 0 collisions 0 device interrupt 42 lo: flags=73<UP,LOOPBACK,RUNNING> mtu 65536 inet 127.0.0.1 netmask 255.0.0.0 inet6 ::1 prefixlen 128 scopeid 0x10<host> loop txqueuelen 1000 (Local Loopback) RX packets 22 bytes 1446 (1.4 KiB) RX errors 0 dropped 0 overruns 0 frame 0 TX packets 22 bytes 1446 (1.4 KiB) TX errors 0 dropped 0 overruns 0 carrier 0 collisions 0 w1x00504302fe01: flags=4163<UP, BROADCAST, RUNNING, MULTICAST> mtu 1500 inet 192.168.6.101 netmask 255.255.255.0 broadcast 192.168.6.255 inet6 fe80::b6aa:5cca:ced5:5551 prefixlen 64 scopeid 0x20<link> ether 00:50:43:02:fe:01 txqueuelen 1000 (Ethernet) RX packets 22 bytes 2395 (2.3 KiB) RX errors 0 dropped 0 overruns 0 frame 0 TX packets 25 bytes 2600 (2.5 KiB) TX errors 7 dropped 0 overruns 0 carrier 0 collisions 0 root@linaro-alip:~# ping baidu.com PING baidu.com (39.156.66.10) 56(84) bytes of data. 64 bytes from 39.156.66.10 (39.156.66.10): icmp\_seq=1 ttl=50 time=24.6 ms 64 bytes from 39.156.66.10 (39.156.66.10): icmp\_seq=2 ttl=50 time=24.5 ms 64 bytes from 39.156.66.10 (39.156.66.10): icmp\_seq=3 ttl=50 time=32.2 ms 64 bytes from 39.156.66.10 (39.156.66.10): icmp\_seq=4 ttl=50 time=87.6 ms 64 bytes from 39.156.66.10 (39.156.66.10): icmp\_seq=5 ttl=50 time=26.3 ms bytes from 39.156.66.10 (39.156.66.10): icmp\_seq=6 ttl=50 time=337 ms

#### 2.2.3 Bluetooth

Bluetooth interface connection: Click the desktop Bluetooth icon ( ) -> "Devices" -> "Search" -> Select the Bluetooth device to be paired -> Click the pairing icon ( ) -> Confirm the pairing and then the pairing is successful. Select the paired Bluetooth device, right click to transfer files;

#### Shenzhen Geniatech Inc., Ltd.

www.geniatech.com

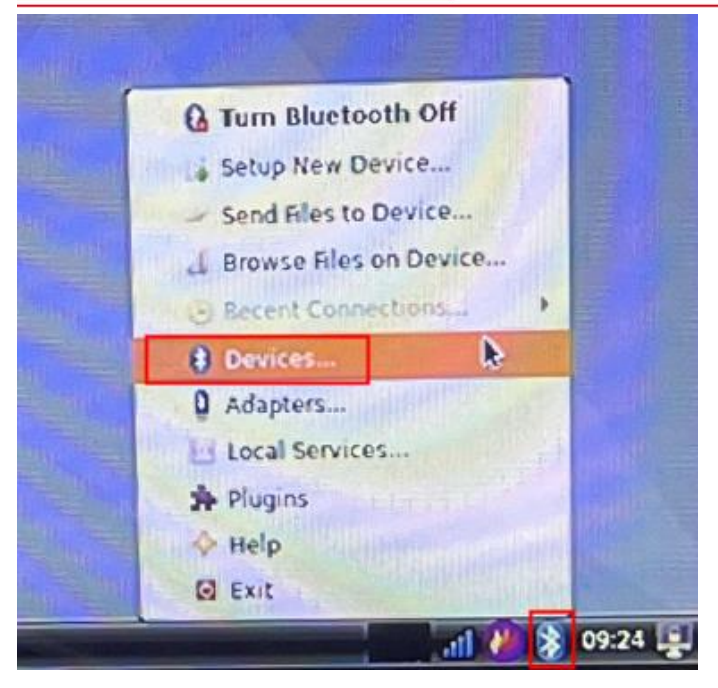

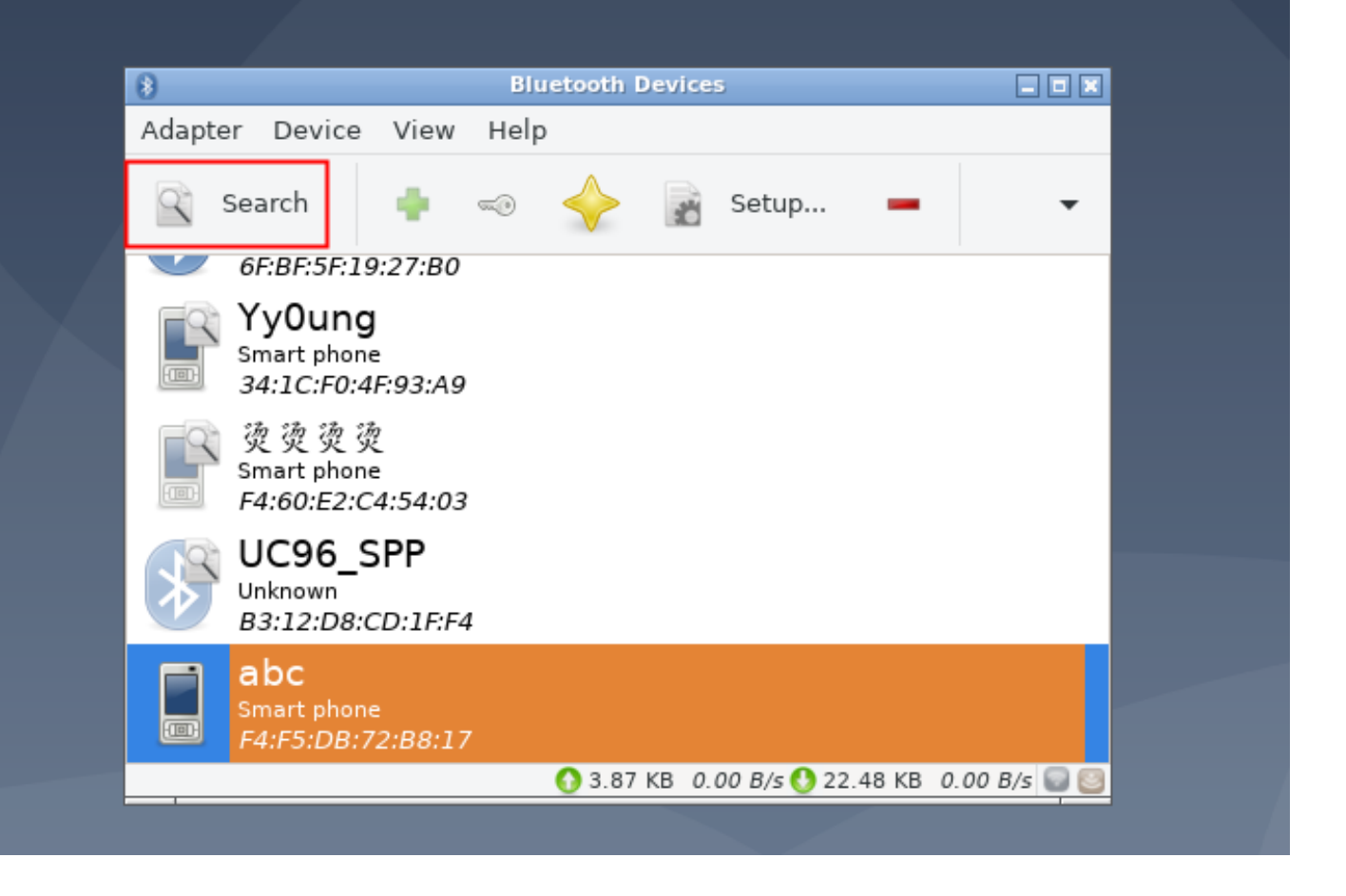

## Shenzhen Geniatech Inc., Ltd. www.geniatech.com

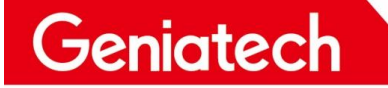

| 0                                         | Bluetooth Devices                                                                           | _ 🗆 🗙      |
|-------------------------------------------|---------------------------------------------------------------------------------------------|------------|
| Adapter Device V                          | /iew Help                                                                                   |            |
| Search                                    | setup                                                                                       | -          |
| 6F:BF:5F:19:2                             | 7:B0                                                                                        |            |
|                                           | Bluetooth =                                                                                 |            |
|                                           | Pairing request for:<br>abc (F4:F5:DB:72:B8:17)<br>Confirm value for authentication: 212908 |            |
| Con                                       | ifirm Deny                                                                                  |            |
| Brain abc<br>Smart phone<br>F4:F5:DB:72:E | 88:17                                                                                       |            |
|                                           | 🚯 3.99 KB <i>30.27 B/s</i> 🔮 22.98 KB 127.                                                  | 05 B/s 🛜 🔤 |

| 0                                         | Bluetooth | Devices                                                                                                    |        |
|-------------------------------------------|-----------|----------------------------------------------------------------------------------------------------|--------|
| Adapter Device View                       | Help      |                                                                                                    | -      |
| 😤 search   🌵                              | <> ♦      | 💰 Setup 💻                                                                                                    |        |
| ₩ 6F:8F:5F:19:27:8                        | 0         |                                                                                                    |        |
| YyOung<br>Smart phone<br>34:1C:F0:4F:93:A | 9         |                                                                                                    |        |
| 警 资度设定<br>Smart phone<br>F4:60:E2:C4:54:  | 03        |                                                                                                    |        |
| UC96_SPP<br>Unknown<br>83:12:D8:CD:1F     | 374       |                                                                                                    |        |
| abc                                       | -         | The second second second second second second second second second second second second second second second s | 5      |
| F4:F5:D8:72:88                            | 17        | Connect To:                                                                                                    |        |
|                                           | 0         | P Audio Source                                                                                                 | 100    |
|                                           |           | Network Access Point                                                                                           | 1      |
|                                           |           | Send a Hie                                                                                                    |        |
|                                           |           | LE BIDASE DEVICE                                                                                               |        |
|                                           |           | ATest                                                                                                    | 1      |
|                                           |           | v inust                                                                                                    | S Cars |
|                                           |           | C secup                                                                                                    |        |
|                                           | A AL      | Wename device                                                                                                  | Sil    |
|                                           | 1.15      | Li Remove                                                                                                    | 13.7   |
|                                           |           | E Disconnect                                                                                                   |        |

#### 2.3 IR Remote Control

Execute the command: evtest, select: 0; Short press all kinds of keys in the

infrared remote control, the serial port has the corresponding key value

print output; As shown below:

| roocerimaro-arrb.~# cvc                                                                                                    | 230                                                                                                    |
|----------------------------------------------------------------------------------------------------|----------------------------------------------------------------------------------------------------|
| No device specified, try                                                                                                    | ying to scan all of /dev/input/event*                                                                                                    |
| Available devices:                                                                                                    |                                                                                                    |
| /dev/input/event0:                                                                                                    | fdd70030.pwm                                                                                                    |
| /dev/input/event1:                                                                                                    | rk805 pwrkey                                                                                                    |
| /dev/input/event2:                                                                                                    | DKTEK 2.4G RX                                                                                                    |
| /dev/input/event3:                                                                                                    | SIGMACHIP USB Keyboard                                                                                                    |
| /dev/input/event4:                                                                                                    | DKTEK 2.4G RX Mouse                                                                                                    |
| /dev/input/event5:                                                                                                    | DKTEK 2.4G BX System Control                                                                                                    |
| /dev/input/event6:                                                                                                    | DKTEK 2 4G BX Consumer Control                                                                                                    |
| /dev/input/event7:                                                                                                    | SIGMACHID USB Keyboard Consumer Control                                                                                                    |
| /dev/input/event/.                                                                                                    | SIGMACHIP USB Keyboard Sustem Control                                                                                                    |
| /dev/input/events:                                                                                                    | DETER 2 40 DV                                                                                                    |
| /dev/input/event9:                                                                                                    | DRIER 2.4G RX                                                                                                    |
| /dev/input/eventiu:                                                                                                    | adc-keys                                                                                                    |
| Select the device event                                                                                                    | number [0-10]: 0                                                                                                    |
| Input driver version is                                                                                                    | 1.0.1                                                                                                    |
| Input device ID: bus 0x                                                                                                    | 19 vendor 0x524b product 0x6 version 0x100                                                                                                    |
| Input device name: "fdd'                                                                                                    | 70030.pwm"                                                                                                    |
|                                                                                                    |                                                                                                    |
| Supported events.                                                                                                    |                                                                                                    |
| Supported events.<br>Properties:                                                                                                    |                                                                                                    |
| Supported events:<br>Properties:<br>Testing (interrupt to exit)<br>Event: time 1673256799.834253, ty                                                                                                    | pe 1 (EV KEY), code 108 (KEY DOWN), value 1                                                                                                    |
| Supported events.<br>Properties:<br>Testing (interrupt to exit)<br>Event: time 1673256799.834253, typ<br>Event: time 1673256799.834253,                                                                                                    | pe 1 (EV_KEY), code 108 (KEY_DOWN), value 1                                                                                                    |
| Supported events:<br>Properties:<br>Testing (interrupt to exit)<br>Event: time 1673256799.834253, typ<br>Event: time 1673256799.834253,<br>Event: time 1673256800.017255, typ                                                                                                    | pe 1 (EV_KEY), code 108 (KEY_DOWN), value 1<br>                                                                                                    |
| Supported events:<br>Properties:<br>Testing (interrupt to exit)<br>Event: time 1673256799.834253, typ<br>Event: time 1673256799.834253,<br>Event: time 1673256800.017255, typ<br>Event: time 1673256800.017255,<br>Event: time 1673256802.167676, typ                                                                                                    | <pre>pe 1 (EV_KEY), code 108 (KEY_DOWN), value 1 SYN_REPORT pe 1 (EV_KEY), code 108 (KEY_DOWN), value 0</pre>                                                                                                    |
| Supported events:<br>Properties:<br>Testing (interrupt to exit)<br>Event: time 1673256799.834253, typ<br>Event: time 1673256799.834253,<br>Event: time 1673256800.017255, typ<br>Event: time 1673256800.017255,<br>Event: time 1673256802.167676, typ<br>Event: time 1673256802.167676,                                                                                                    | <pre>pe 1 (EV_KEY), code 108 (KEY_DOWN), value 1<br/> SYN_REPORT</pre>                                                                                                    |
| Supported events:<br>Properties:<br>Testing (interrupt to exit)<br>Event: time 1673256799.834253, typ<br>Event: time 1673256800.017255, typ<br>Event: time 1673256800.017255,<br>Event: time 1673256802.167676, typ<br>Event: time 1673256802.167676,<br>Event: time 1673256802.460678, typ                                                                                                    | <pre>pe 1 (EV_KEY), code 108 (KEY_DOWN), value 1<br/></pre>                                                                                                    |
| Supported events:<br>Properties:<br>Testing (interrupt to exit)<br>Event: time 1673256799.834253, typ<br>Event: time 1673256800.017255, typ<br>Event: time 1673256800.017255,<br>Event: time 1673256802.167676, typ<br>Event: time 1673256802.167676,<br>Event: time 1673256802.460678, typ<br>Event: time 1673256802.460678, typ<br>Event: time 1673256802.460678, typ<br>Event: time 1673256803.480678,                                                                                                    | <pre>pe 1 (EV_KEY), code 108 (KEY_DOWN), value 1<br/>pe 1 (EV_KEY), code 108 (KEY_DOWN), value 0<br/>pe 1 (EV_KEY), code 108 (KEY_DOWN), value 0<br/>pe 1 (EV_KEY), code 103 (KEY_UP), value 1<br/>pe 1 (EV_KEY), code 103 (KEY_UP), value 1<br/>pe 1 (EV_KEY), code 103 (KEY_UP), value 0<br/>pe 1 (EV_KEY), code 106 (KEY_BIGHT) value 1</pre>                                                                                                    |
| Supported events:<br>Properties:<br>Testing (interrupt to exit)<br>Event: time 1673256799.834253, typ<br>Event: time 1673256800.017255, typ<br>Event: time 1673256800.017255,<br>Event: time 1673256802.167676, typ<br>Event: time 1673256802.167676,<br>Event: time 1673256802.460678, typ<br>Event: time 1673256802.460678,<br>Event: time 1673256803.283221, typ<br>Event: time 1673256803.283221,                                                                                                    | <pre>pe 1 (EV_KEY), code 108 (KEY_DOWN), value 1<br/></pre>                                                                                                    |
| Supported events:<br>Properties:<br>Testing (interrupt to exit)<br>Event: time 1673256799.834253, typ<br>Event: time 1673256800.017255, typ<br>Event: time 1673256800.017255,<br>Event: time 1673256802.167676, typ<br>Event: time 1673256802.167676,<br>Event: time 1673256802.460678, typ<br>Event: time 1673256802.460678,<br>Event: time 1673256803.283221, typ<br>Event: time 1673256803.283221,<br>Event: time 1673256803.283221,<br>Event: time 1673256803.283221,                                                                                                    | pe 1 (EV_KEY), code 108 (KEY_DOWN), value 1<br>                                                                                                    |
| Supported events:<br>Properties:<br>Testing (interrupt to exit)<br>Event: time 1673256799.834253, typ<br>Event: time 1673256800.017255, typ<br>Event: time 1673256800.017255,<br>Event: time 1673256800.017255,<br>Event: time 1673256802.167676,<br>Event: time 1673256802.167676,<br>Event: time 1673256802.460678, typ<br>Event: time 1673256803.283221, typ<br>Event: time 1673256803.283221,<br>Event: time 1673256803.283221,<br>Event: time 1673256803.467351, typ<br>Event: time 1673256803.467351,<br>Event: time 1673256803.467351,<br>Event: time 1673256803.467351,<br>Event: time 1673256803.467351,                                                                                                    | pe 1 (EV_KEY), code 108 (KEY_DOWN), value 1<br>pe 1 (EV_KEY), code 108 (KEY_DOWN), value 0<br>pe 1 (EV_KEY), code 108 (KEY_DOWN), value 0<br>pe 1 (EV_KEY), code 103 (KEY_UP), value 1<br>pe 1 (EV_KEY), code 103 (KEY_UP), value 0<br>pe 1 (EV_KEY), code 103 (KEY_UP), value 0<br>pe 1 (EV_KEY), code 106 (KEY_RIGHT), value 1<br>pe 1 (EV_KEY), code 106 (KEY_RIGHT), value 1<br>pe 1 (EV_KEY), code 106 (KEY_RIGHT), value 0<br>pe 1 (EV_KEY), code 106 (KEY_RIGHT), value 0<br>pe 1 (EV_KEY), code 106 (KEY_RIGHT), value 0                                                                                                    |
| Supported events:<br>Properties:<br>Testing (interrupt to exit)<br>Event: time 1673256799.834253, typ<br>Event: time 1673256799.834253,<br>Event: time 1673256800.017255, typ<br>Event: time 1673256800.017255,<br>Event: time 1673256802.167676, typ<br>Event: time 1673256802.167676,<br>Event: time 1673256802.460678, typ<br>Event: time 1673256803.283221, typ<br>Event: time 1673256803.283221,<br>Event: time 1673256803.467351, typ<br>Event: time 1673256803.467351, typ<br>Event: time 1673256803.467351,<br>Event: time 1673256803.467351,<br>Event: time 1673256803.467351,<br>Event: time 1673256803.467351,<br>Event: time 1673256803.467351,                                                                                                    | pe 1 (EV_KEY), code 108 (KEY_DOWN), value 1<br>                                                                                                    |
| Supported events:<br>Properties:<br>Testing (interrupt to exit)<br>Event: time 1673256799.834253, typ<br>Event: time 1673256800.017255, typ<br>Event: time 1673256800.017255,<br>Event: time 1673256802.167676, typ<br>Event: time 1673256802.167676,<br>Event: time 1673256802.460678, typ<br>Event: time 1673256803.283221, typ<br>Event: time 1673256803.283221, typ<br>Event: time 1673256803.467351, typ<br>Event: time 1673256803.467351, typ<br>Event: time 1673256803.467351,<br>Event: time 1673256804.885950, typ<br>Event: time 1673256804.885950,<br>Event: time 1673256805.070677, typ                                                                                                    | pe 1 (EV_KEY), code 108 (KEY_DOWN), value 1<br>                                                                                                    |
| Supported events:<br>Properties:<br>Testing (interrupt to exit)<br>Event: time 1673256799.834253, typ<br>Event: time 1673256799.834253,<br>Event: time 1673256800.017255, typ<br>Event: time 1673256800.017255,<br>Event: time 1673256802.167676, typ<br>Event: time 1673256802.167676,<br>Event: time 1673256802.460678, typ<br>Event: time 1673256803.283221, typ<br>Event: time 1673256803.283221,<br>Event: time 1673256803.467351, typ<br>Event: time 1673256803.467351, typ<br>Event: time 1673256803.467351,<br>Event: time 1673256803.467351, typ<br>Event: time 1673256804.885950, typ<br>Event: time 1673256805.070677, typ<br>Event: time 1673256805.070677, typ<br>Event: time 1673256805.070677, typ<br>Event: time 1673256805.070677,                                                                                                    | pe 1 (EV_KEY), code 108 (KEY_DOWN), value 1<br>                                                                                                    |
| Supported events:<br>Properties:<br>Testing (interrupt to exit)<br>Event: time 1673256799.834253, typ<br>Event: time 1673256799.834253,<br>Event: time 1673256800.017255, typ<br>Event: time 1673256800.017255,<br>Event: time 1673256802.167676, typ<br>Event: time 1673256802.460678, typ<br>Event: time 1673256803.283221, typ<br>Event: time 1673256803.283221, typ<br>Event: time 1673256803.467351, typ<br>Event: time 1673256803.467351, typ<br>Event: time 1673256804.485950, typ<br>Event: time 1673256805.070677, typ<br>Event: time 1673256805.070677, typ<br>Event: time 1673256805.736314, typ<br>Event: time 1673256805.736314, typ | pe 1 (EV_KEY), code 108 (KEY_DOWN), value 1         pe 1 (EV_KEY), code 108 (KEY_DOWN), value 0         pe 1 (EV_KEY), code 108 (KEY_DOWN), value 0         pe 1 (EV_KEY), code 103 (KEY_UP), value 1         pe 1 (EV_KEY), code 103 (KEY_UP), value 1         pe 1 (EV_KEY), code 103 (KEY_UP), value 0         pe 1 (EV_KEY), code 103 (KEY_UP), value 0         pe 1 (EV_KEY), code 106 (KEY_RIGHT), value 1         pe 1 (EV_KEY), code 106 (KEY_RIGHT), value 0         pe 1 (EV_KEY), code 106 (KEY_RIGHT), value 0         pe 1 (EV_KEY), code 2 (KEY_1), value 1         pe 1 (EV_KEY), code 2 (KEY_1), value 1         pe 1 (EV_KEY), code 2 (KEY_1), value 1         pe 1 (EV_KEY), code 2 (KEY_1), value 1         pe 1 (EV_KEY), code 2 (KEY_1), value 1         pe 1 (EV_KEY), code 2 (KEY_1), value 1         pe 1 (EV_KEY), code 2 (KEY_1), value 1         pe 1 (EV_KEY), code 28 (KEY_ENTER), value 1         pe 1 (EV_KEY), code 28 (KEY_ENTER), value 1 |
| Supported events:<br>Properties:<br>Testing (interrupt to exit)<br>Event: time 1673256799.834253, typ<br>Event: time 1673256799.834253,<br>Event: time 1673256800.017255, typ<br>Event: time 1673256800.017255,<br>Event: time 1673256802.167676,<br>Event: time 1673256802.167676,<br>Event: time 1673256802.460678, typ<br>Event: time 1673256803.283221, typ<br>Event: time 1673256803.283221,<br>Event: time 1673256803.467351, typ<br>Event: time 1673256803.467351, typ<br>Event: time 1673256804.885950,<br>Event: time 1673256805.070677, typ<br>Event: time 1673256805.070677, typ<br>Event: time 1673256805.736314, typ<br>Event: time 1673256805.736314,<br>Event: time 1673256805.920662, typ                                                                                                    | pe 1 (EV_KEY), code 108 (KEY_DOWN), value 1         pe 1 (EV_KEY), code 108 (KEY_DOWN), value 0         pe 1 (EV_KEY), code 108 (KEY_DOWN), value 0         pe 1 (EV_KEY), code 103 (KEY_UP), value 1         pe 1 (EV_KEY), code 103 (KEY_UP), value 1         pe 1 (EV_KEY), code 103 (KEY_UP), value 0         pe 1 (EV_KEY), code 103 (KEY_UP), value 0         pe 1 (EV_KEY), code 106 (KEY_RIGHT), value 1         pe 1 (EV_KEY), code 106 (KEY_RIGHT), value 0         pe 1 (EV_KEY), code 106 (KEY_RIGHT), value 0         pe 1 (EV_KEY), code 2 (KEY_1), value 1         pe 1 (EV_KEY), code 2 (KEY_1), value 1         pe 1 (EV_KEY), code 2 (KEY_1), value 1         pe 1 (EV_KEY), code 2 (KEY_1), value 1         pe 1 (EV_KEY), code 28 (KEY_ENTER), value 1         pe 1 (EV_KEY), code 28 (KEY_ENTER), value 1         pe 1 (EV_KEY), code 28 (KEY_ENTER), value 1                                                                                          |

## Geniatech

#### 2.4 Camera

#### 2.4.1 Hardware prepare:

Connect Camera (J3) , As shown below:

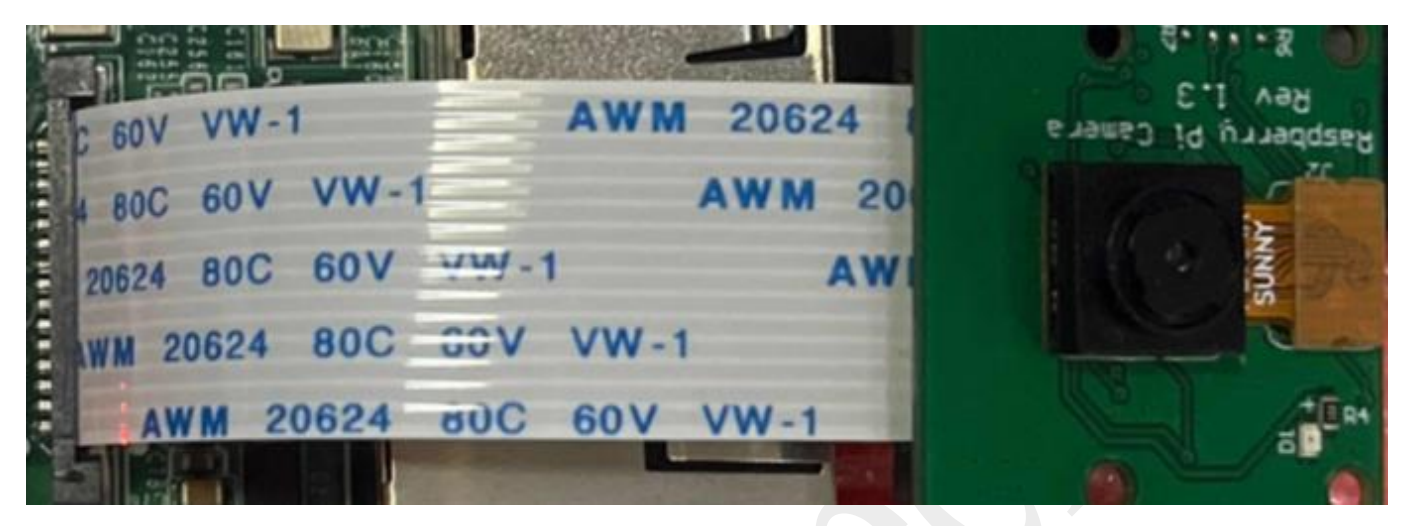

#### 2.4.2 Test Step:

Enter the main menu ( ) -> select "sound&video" -> click "Cheese"; Camera images can be collected.

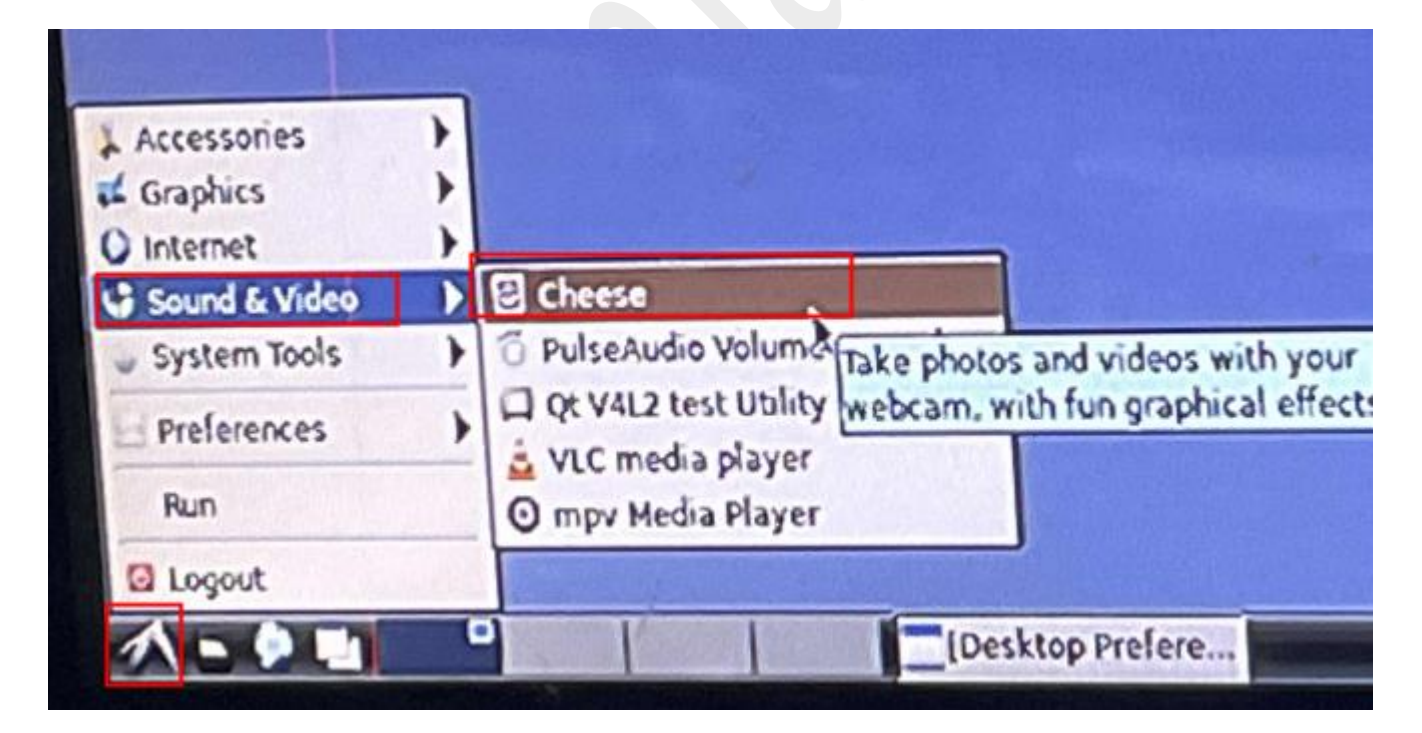

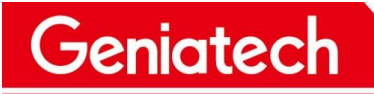

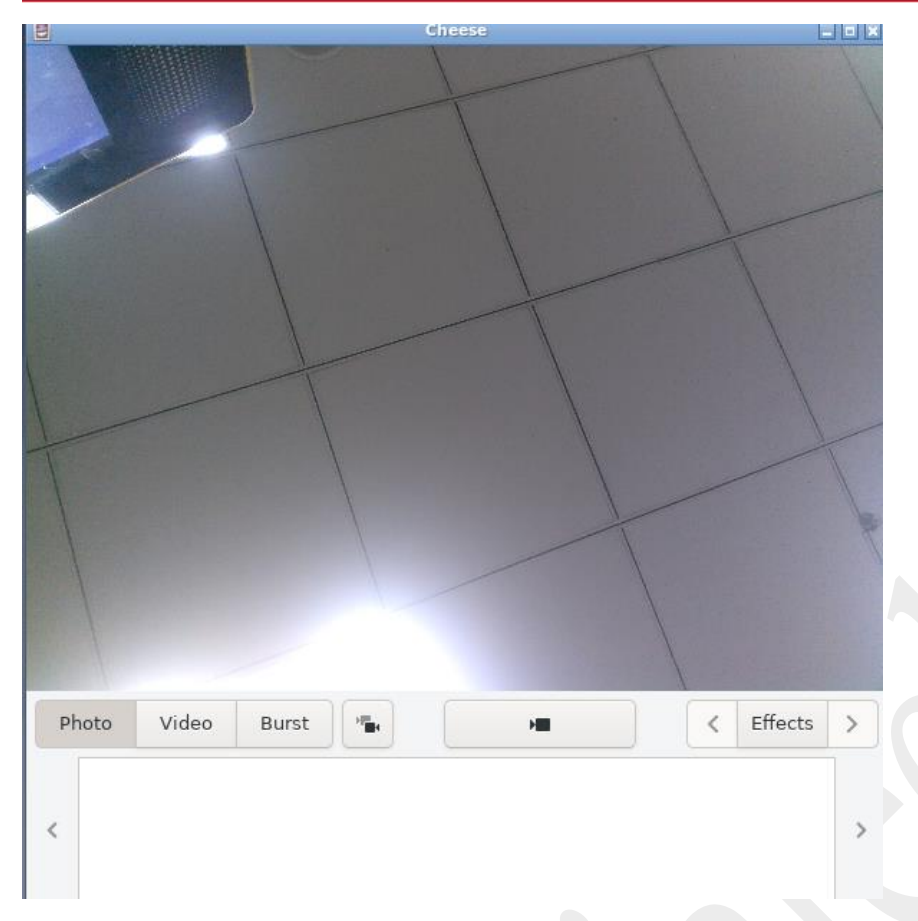

#### 2.5 MIPI Screen (4.3inch)

Connect MIPI screen (J5), without HDMI; The interface output is displayed in MIPI and the TP functions normally.

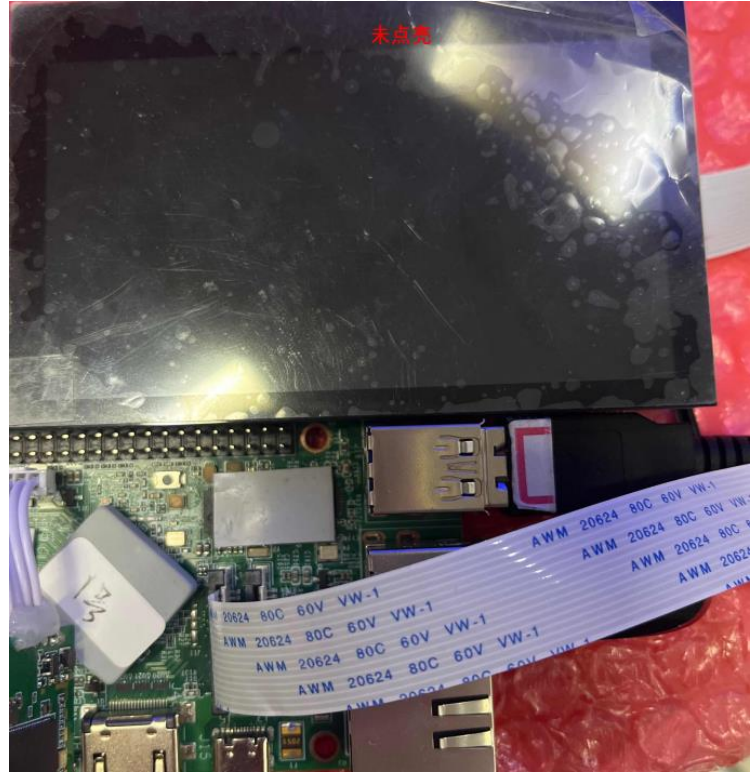

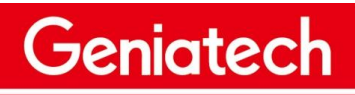

www.geniatech.com

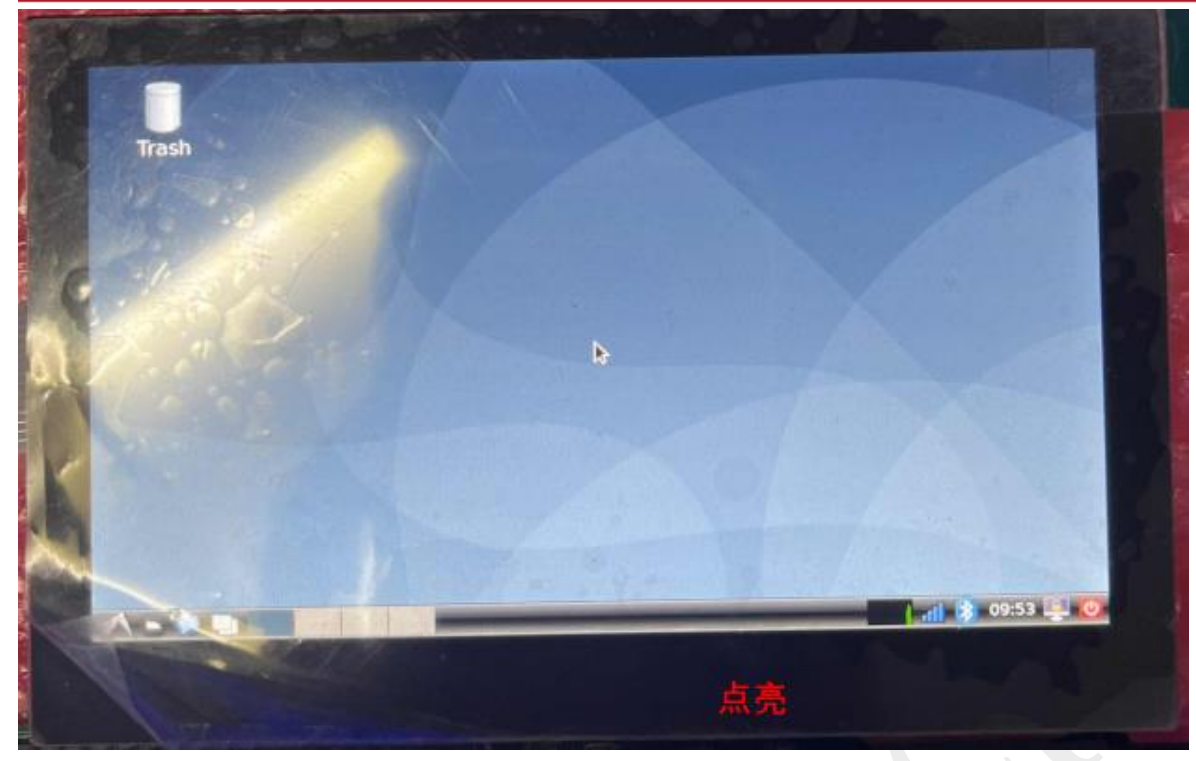

#### 2.6 Identify external storage devices

### 2.6.1 USB disk

After connecting the USB flash drive, a prompt box will pop up in the HDMI OUT interface and click "OK"; Enter the U disk corresponding to the

file path. As shown below:

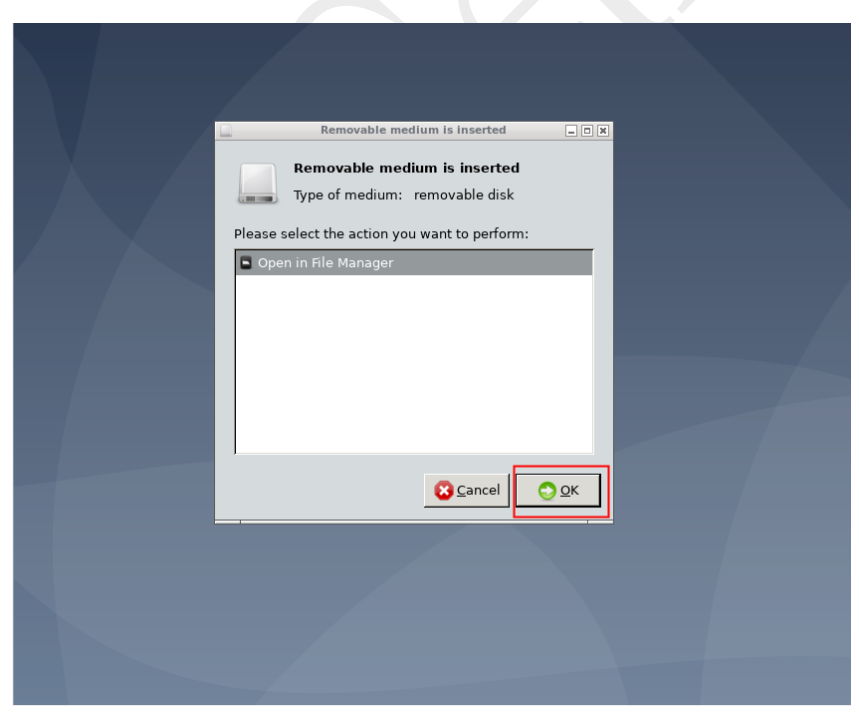

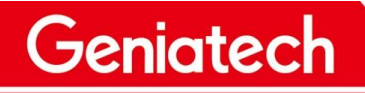

www.geniatech.com

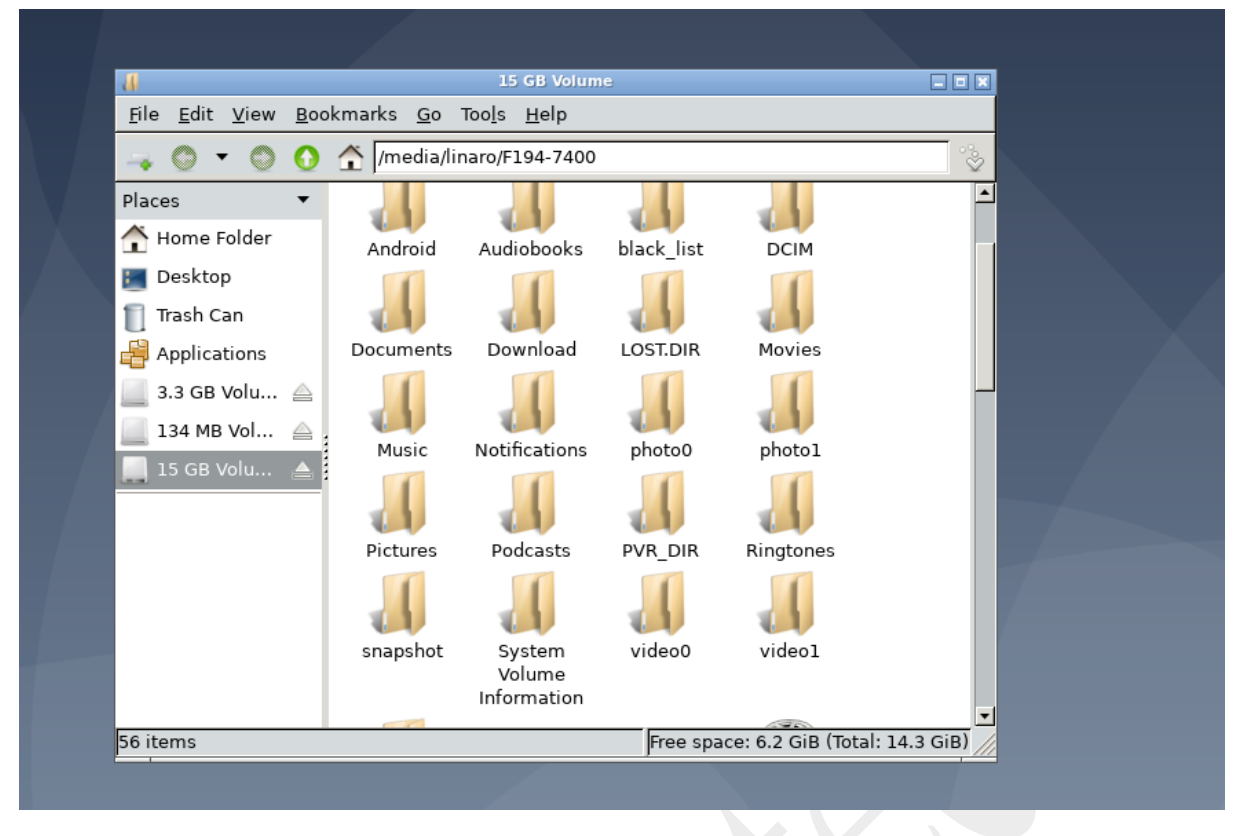

#### 2.6.2 TF card

After inserting the TF card, a prompt box will pop up in the HDMI OUT interface and click "OK"; Enter the file path corresponding to the TF card.

This is shown in the figure below:

| Removable medium is inserted                                   |
|----------------------------------------------------------------|
|                                                                |
| Removable medium is inserted<br>Type of medium: removable disk |
|                                                                |
|                                                                |
| Cancel OK                                                      |
|                                                                |

Room 02-04, 10/F, Block A, Building 8, Shenzhen International Innovation Valley, Dashi Road, Nanshan District, Shenzhen, Guangdong, China

#### Shenzhen Geniatech Inc., Ltd.

www.geniatech.com

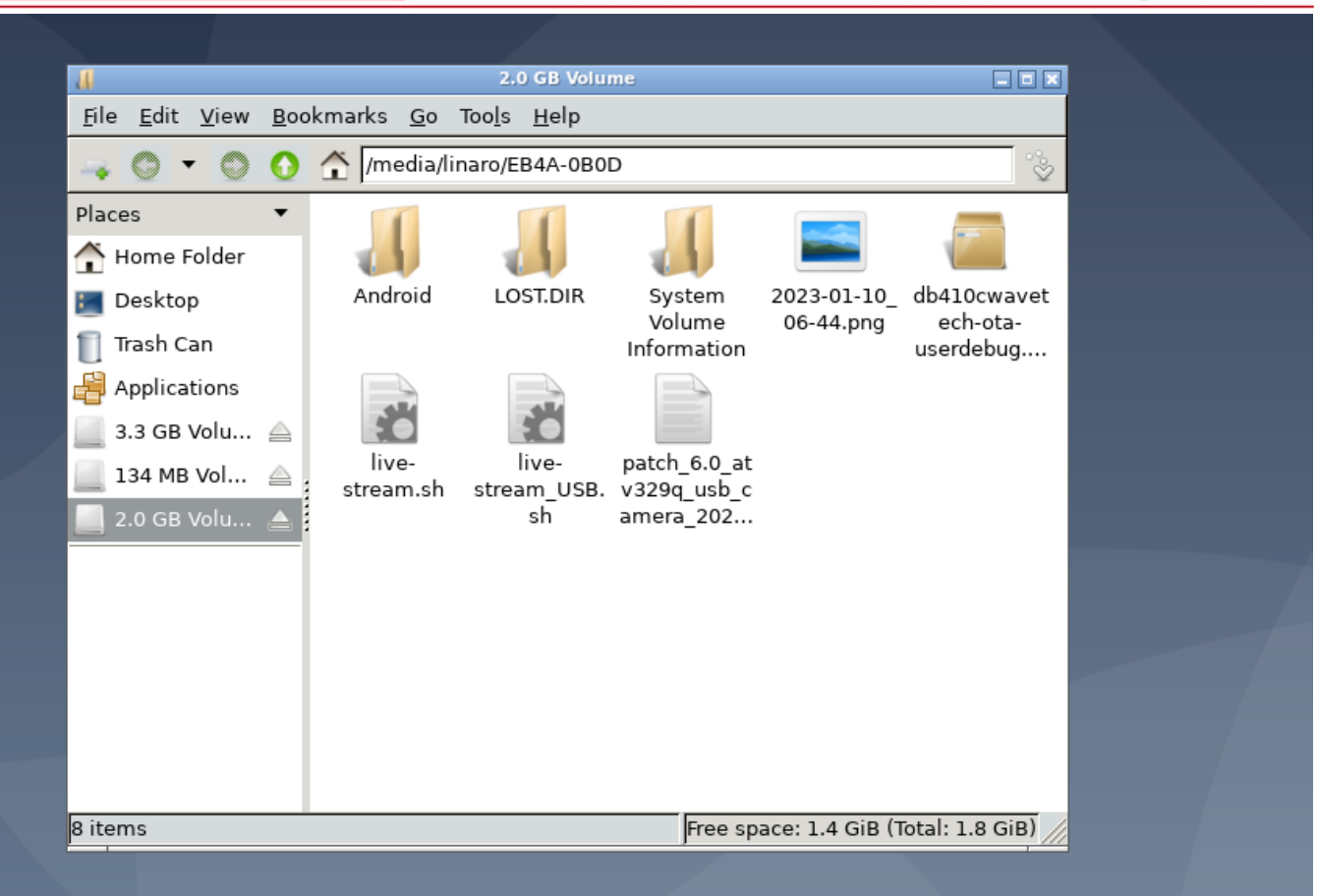

Geniatech